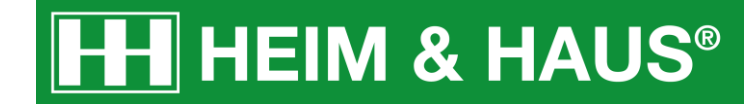

# Anleitung zum Posten des Motives bei Facebook

HEIM & HAUS Social-Media Support

# **Facebook Posting - Desktop**

### Desktop - Schritt 1:

Melden Sie sich bei Ihrem Facebook-Konto an.

Auf der Startseite erscheint nun oben direkt die Funktion "Beitrag erstellen".

| Q                                              | tartseite Erstellen 🕌 🔗 🔺 🕜 🕚                                                                                                    |  |
|------------------------------------------------|----------------------------------------------------------------------------------------------------|--|
| Beitrag erstellen                              | Deine Seite                                                                                                    |  |
| Was machst du gerade, ?                        | HEIM & HAUS                                                                                                    |  |
| 関 Foto/Video 🛛 🏖 Freunde mar 😩 Gefühl/Aktivi 🚥 | Benachrichtigungen 20+                                                                                                    |  |
|                                                | Q     S       Beitrag erstellen     Was machst du gerade, ?       Image: State of the state of the state of |  |

### Desktop - Schritt 2:

Klicken Sie in das Textfeld, in dem "Was machst du gerade?" steht. Daraufhin öffnet sich ein Fenster, in dem Sie Ihren Post erstellen können.

Klicken Sie dort auf "Foto/Video".

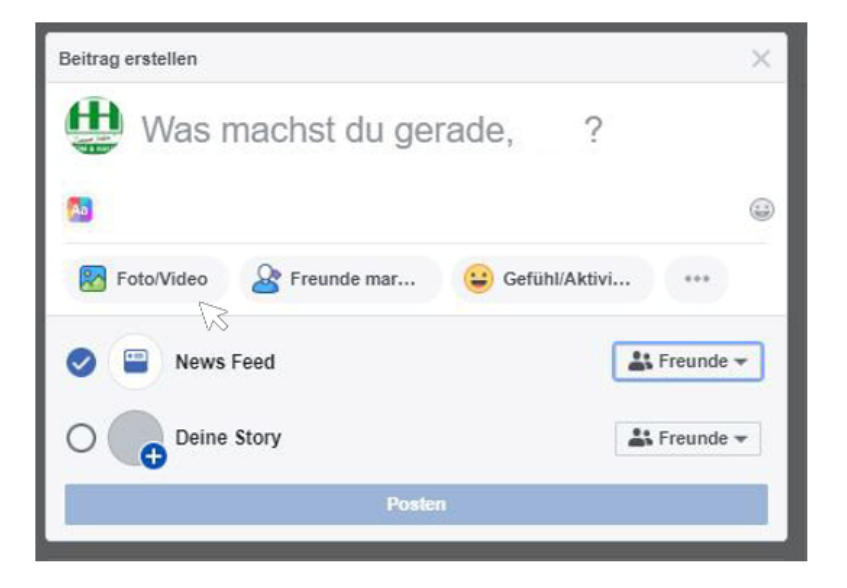

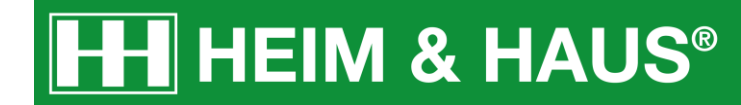

# Desktop - Schritt 3:

Es öffnet sich ein weiteres Fenster, in dem Sie Ihr Bild auswählen können. Klicken Sie das Motiv an und danach auf "Öffnen".

| Beitrag erstellen                                                                                                    |                                                                                                    |                                                                                                    | ×                                                   | Deine Seite                                                                                                    |                                                                                                    |
|----------------------------------------------------------------------------------------------------|----------------------------------------------------------------------------------------------------|----------------------------------------------------------------------------------------------------|-----------------------------------------------------|----------------------------------------------------------------------------------------------------|----------------------------------------------------------------------------------------------------|
| <ul> <li>Õffnen</li> <li>← → × ↑ ↓ &gt; D</li> <li>Organisieren ▼ Neue</li> </ul>                                                                                                    | ieser PC > Downloads<br>er Ordner                                                                                                    |                                                                                                    |                                                     | ✓ ♂ "Download                                                                                                    | x<br>ds" durchsuchen ♪<br>■ ▼ □ ?                                                                                                    |
| Dieser PC  Dieser PC  Dieser PC  Dieser PC  Dieser PC  Dieser PC  Dokumente  Dosktop  Dokumente  Dokumente  Dokumente  Downloads  Musik  Videos  Musik  Videos  Musik  APPS (G:)  HOME (H:)  Videos | weis Auffertung<br>weis Auffertung<br>weis A | DIREKTVERTRIEB<br>GEVT MMER.<br>Urt gad an Volk<br>Manual of Tactine<br>III 1994 AMAC aveve<br>210_HUH_Instagr<br>amk_Swipe1_Dire<br>ktvertrieb_geht_i<br>mmer.jpg | 210_HUH_Produk<br>tbilder_andere_Z<br>eiten_v16.jpg | WEIL AUCH<br>WIEDER ANDERE<br>ZEITEN KOMMEN.<br>And Deutsgewere<br>wer of al deutsgewere<br>wer of al deutsgewere<br>wer of all deutsgewere<br>210_HUH_Route1<br>_Instagram_Swip<br>e1 (1).jpg | WEIL AUCH<br>WIEDER ANDERE<br>ZEITEN KOMMEN.<br>Die Der Gale 2004 Auff der der der<br>210_HUH-Route1<br>_Instagram_Swip<br>e1 (2).jpg |
| Date                                                                                                    | iname: 210_HUH_Produ                                                                                                    | ktbilder_andere_Zeiten                                                                                                    | _v16.jpg                                            | → Benutzero<br>Öffnen                                                                                                    | definierte Dateien (*.oc ><br>Abbrechen                                                                                               |

### Desktop - Schritt 4:

Ergänzen Sie Ihren Post mit einem **Text** und gestalten Sie Ihn ggf. mit Smileys. Klicken Sie danach auf **"Posten".** 

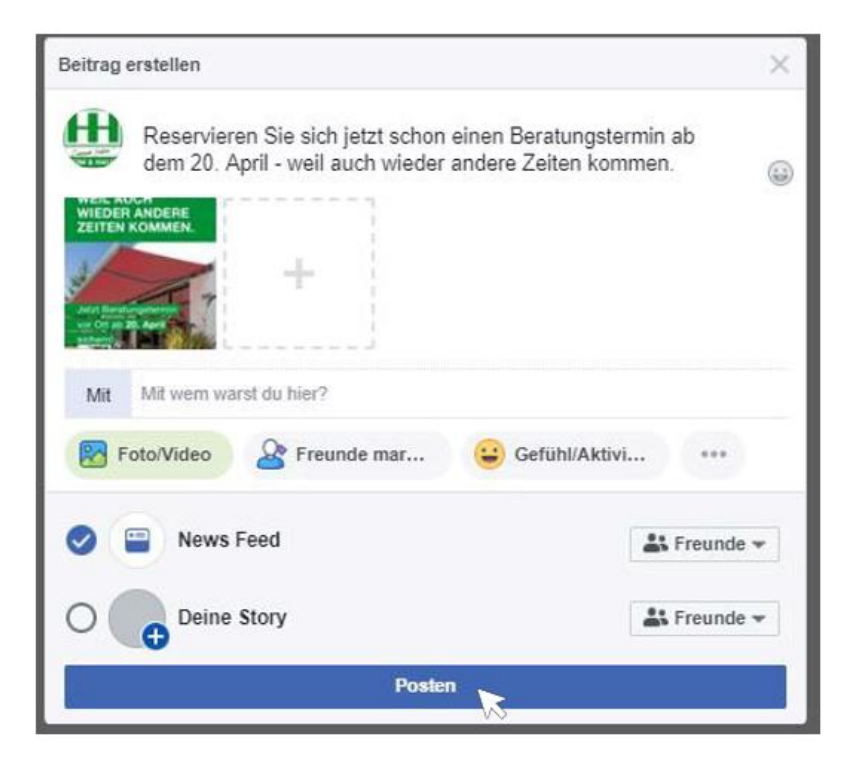

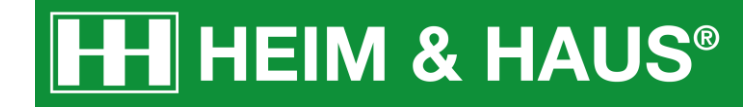

# Desktop - Schritt 5:

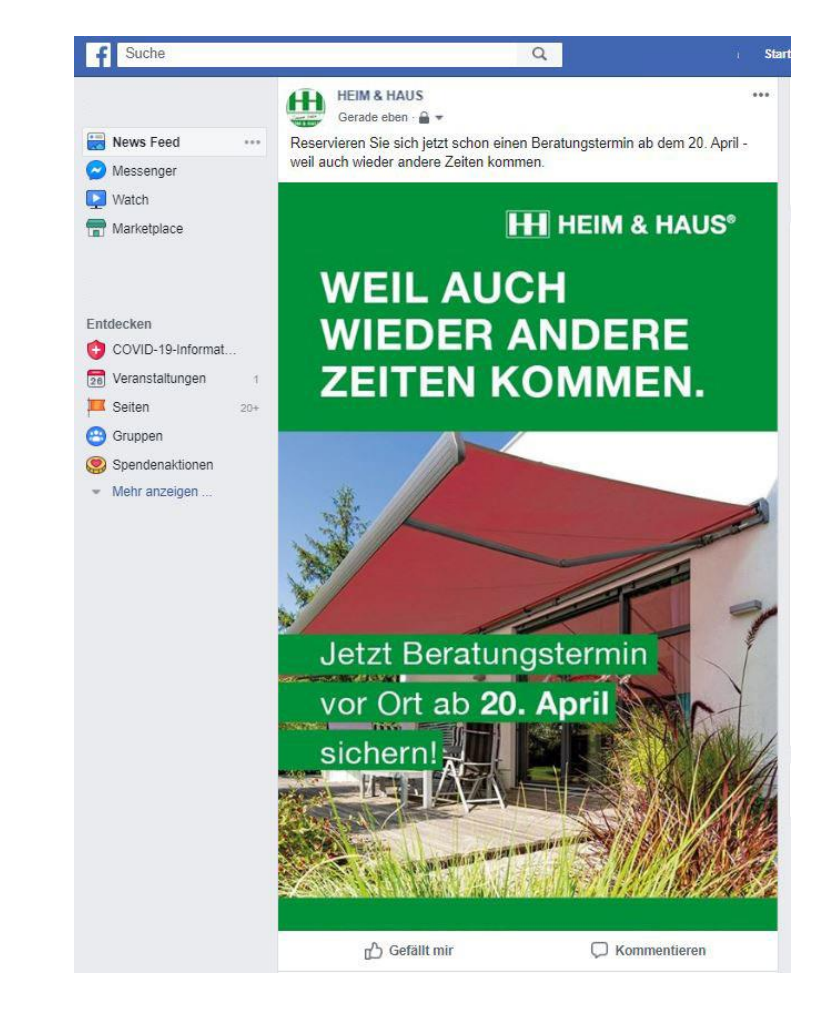

Ihr Post wurde erfolgreich veröffentlich und erscheint nun im News-Feed.

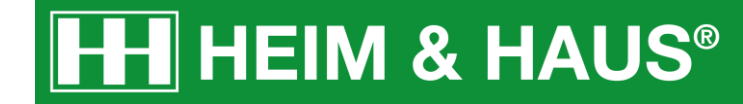

# Facebook Posting – Handy-App

### Handy-App - Schritt 1:

Melden Sie sich bei Ihrem Facebook-Konto an.

Auf der Startseite erscheint nun oben direkt die Möglichkeit, einen Beitrag zu erstellen.

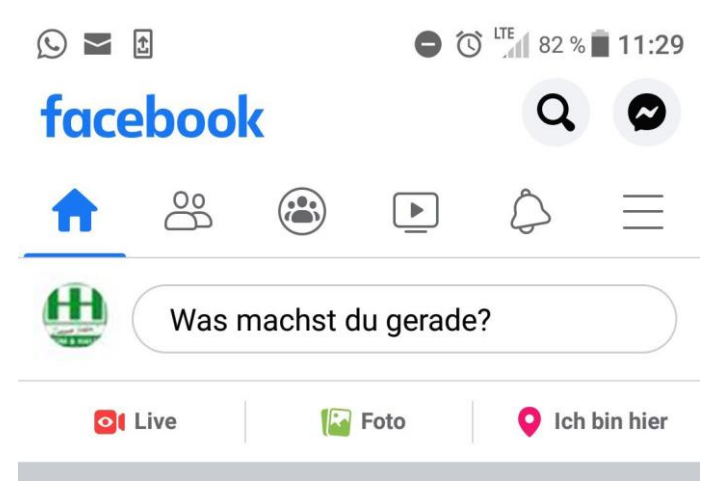

### Handy-App - Schritt 2:

Klicken Sie in das Textfeld, in dem "Was machst du gerade?" steht. Daraufhin öffnet sich ein Fenster, in dem Sie Ihren Post erstellen können.

Klicken Sie dort auf "Foto/Video".

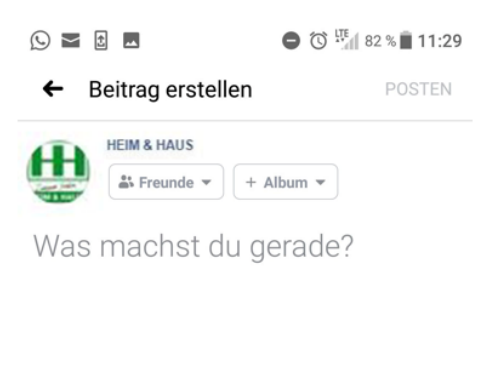

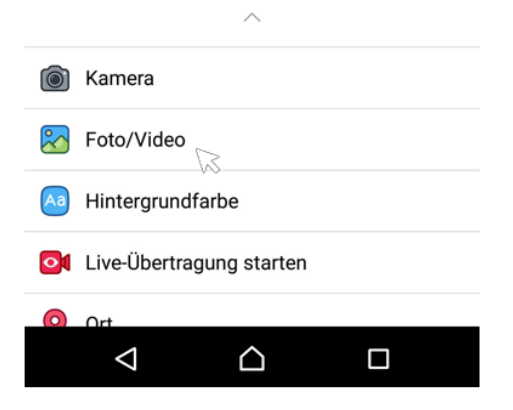

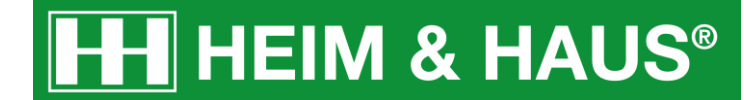

### Handy-App - Schritt 3:

Es öffnet sich Ihre Galerie. Wählen Sie das Motiv aus und klicken Sie dann auf "Weiter".

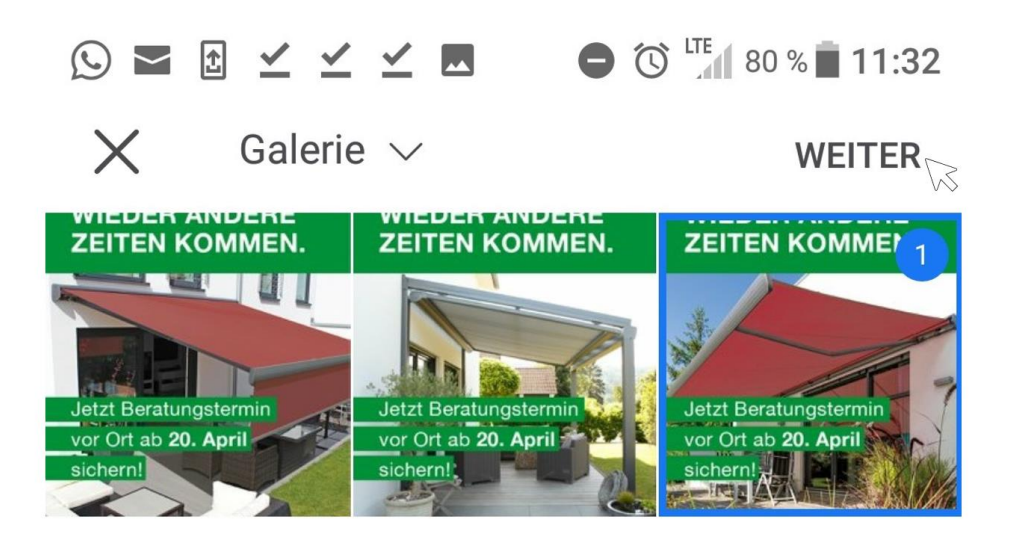

# Handy-App - Schritt 4:

Ergänzen Sie Ihren Post mit einem **Text** und gestalten Sie Ihn ggf. mit Smileys. Klicken Sie danach auf **"Posten".** 

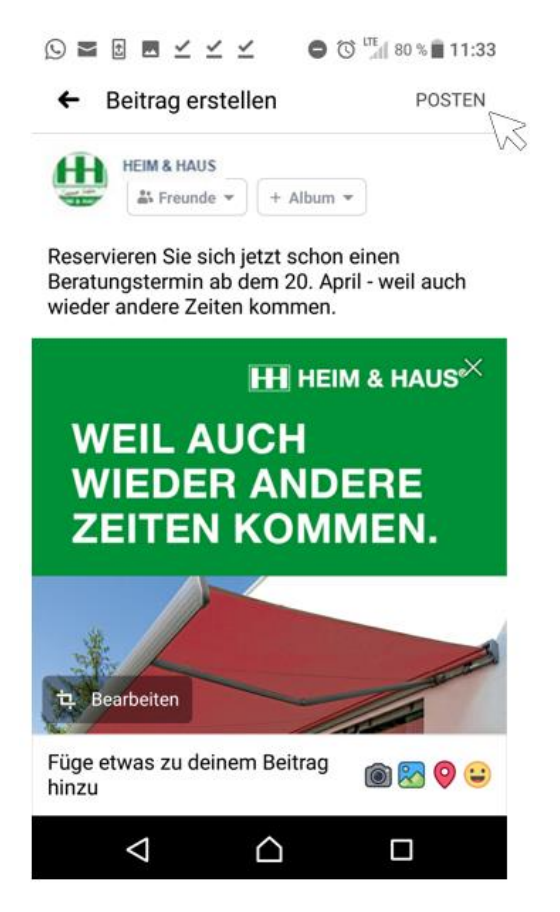

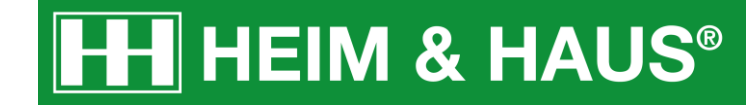

### Handy-App - Schritt 5:

Ihr Post wurde erfolgreich veröffentlich und erscheint nun im News-Feed.

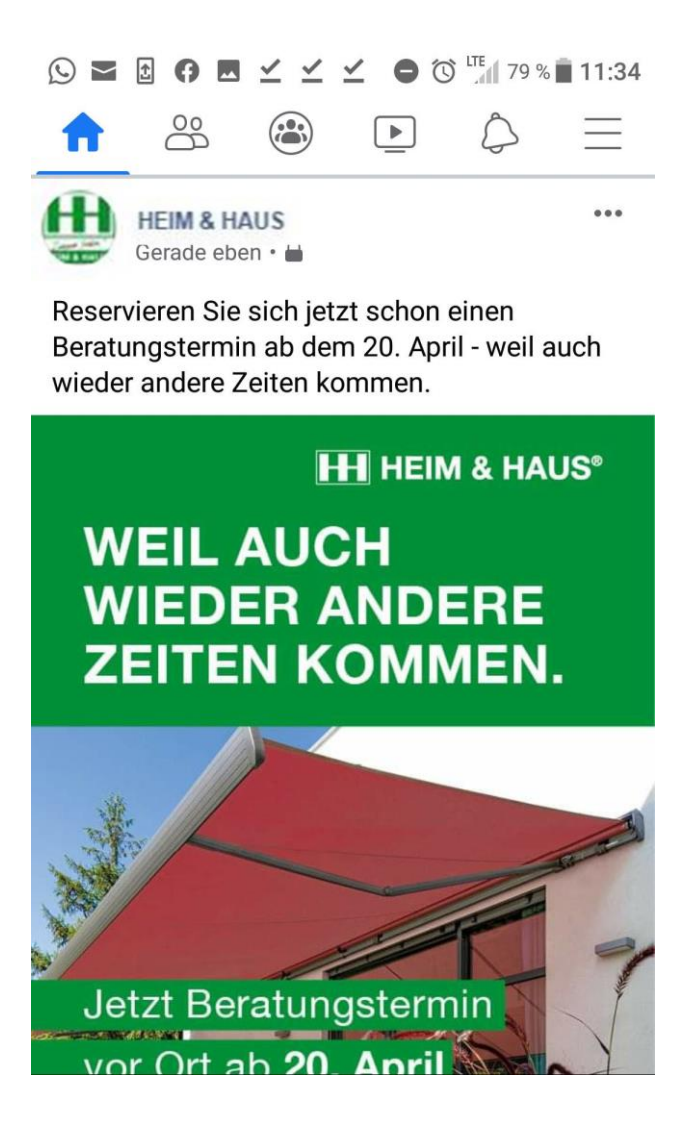